1. Ga naar de homepage van de Matthaus Passion Oirschot: <u>www.matthauspassionoirschot.nl</u>.

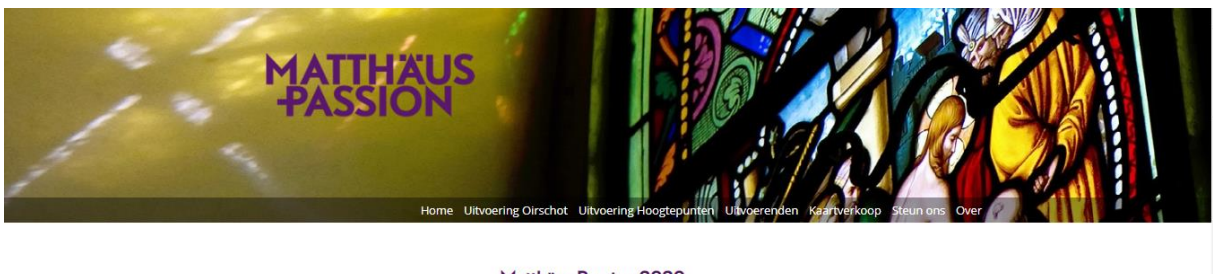

#### Matthäus Passion 2020

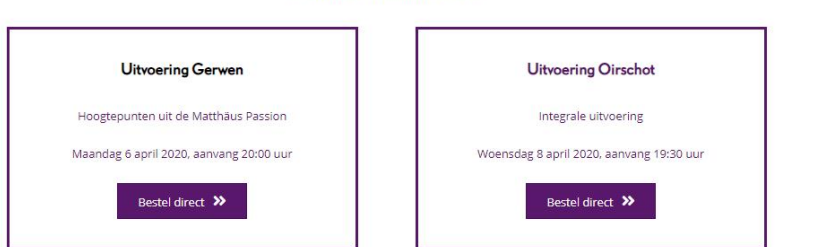

2. Om kaarten te bestellen klikt u op de knop Bestel direct van de gewenste uitvoering.

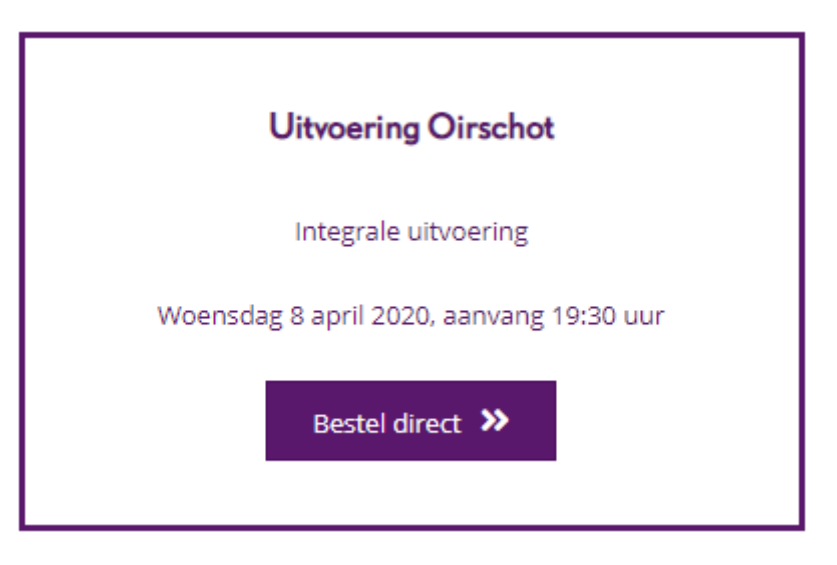

3. Dit opent algemene ticketshop voor de Matthäus Passion Oirschot in Eventix.

| 🕜 eventix         |                                                                                         |                          |                | ⊨≁ <u></u> Ë |
|-------------------|-----------------------------------------------------------------------------------------|--------------------------|----------------|--------------|
| 1 Ticket selectie |                                                                                         | 2                        | $\sim$         | 3            |
|                   | Hoogtepunten Matthäus Passion Gerwen<br>m ma. 06-apr-2020 20:00 - ma. 06-apr-2020 21:45 |                          |                |              |
|                   | Jeugd t/m 16 jaar ⊕<br>€400 + €1,00 service kosten                                      | Beschikbaar over 3 dagen | 0×€5,00        |              |
|                   | Regulier 🕕<br>«1400-«100 service kosten                                                 | Beschikbaar over 3 dagen | 0×€15,00<br>-  |              |
|                   | Matthäus Passion Oirschot 2020<br>m wo. 08-apr-2020 19:30 - wo. 08-apr-2020 22:45       |                          |                |              |
|                   | Sterrang ()<br>€7500+€100 service kosten                                                | KIES                     | 0×€ 76,00<br>- |              |
|                   | Eerste rang 🛈<br>6 45:00 + 6 1.00 service kozzen                                        | KIES                     | 0×€46,00<br>-  |              |
|                   | Tweede rang ③<br>€ 35,00 + € 1,00 senide kosten                                         | KIES                     | 0×€36,00       |              |
|                   | Derde rang ①<br>€ 20,00 + € 1,00 service kosten                                         | KIES                     | 0×€21,00<br>-  |              |

4. U kunt een andere taal selecteren door op de witte vlag rechtsboven te klikken. Klik op de vlag van de gewenste taal in het selectiemenu.

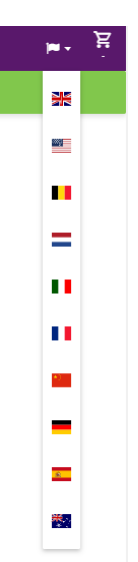

5. Ga naar het evenement Matthäus Passion Oirschot 2020 en klik op de **KIES** knop van de gewenste ticketsoort.

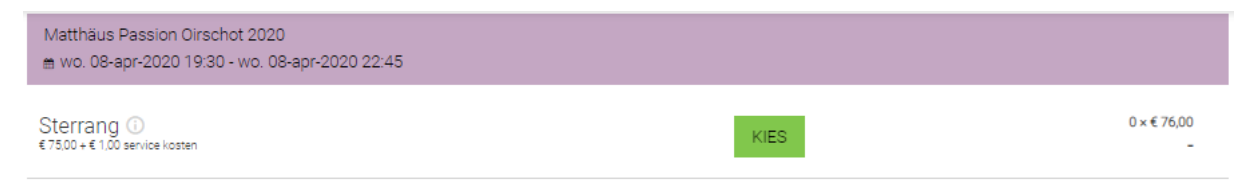

6. U ziet nu de rangindeling van de Matthäus Passion in de Sint-Petrusbasiliek te Oirschot.

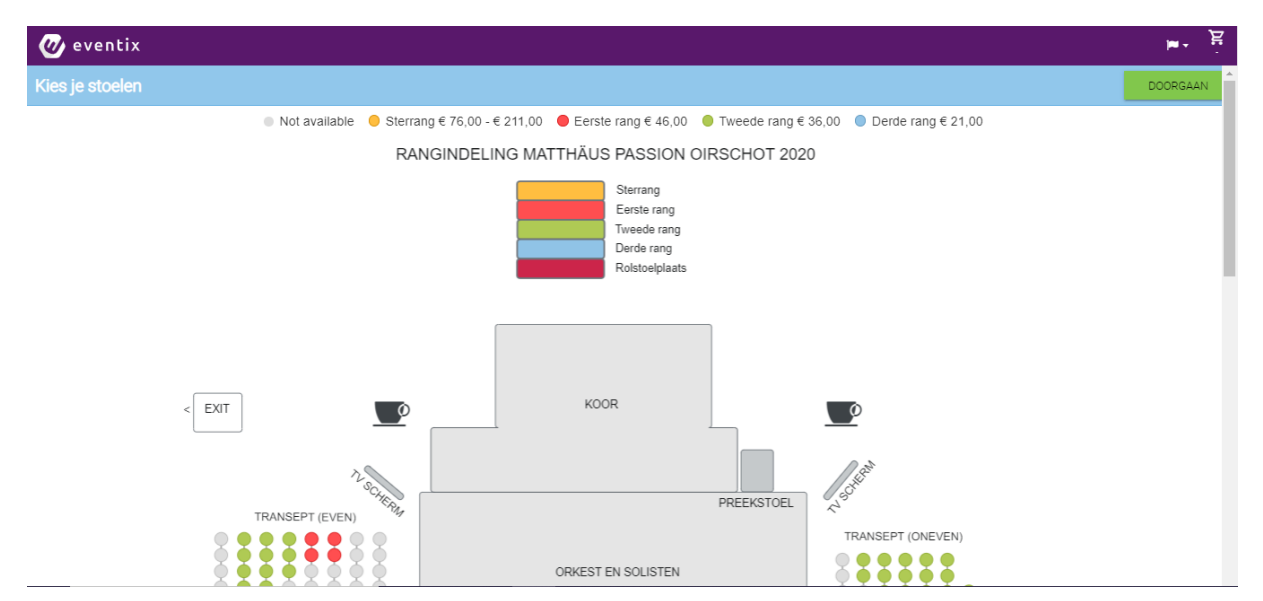

7. Beweeg de cursor naar de gewenste rij van de plattegrond. U kunt het getoonde deel van de plattegrond verschuiven met de balk aan de rechterzijde.

8. Als u de cursor boven een stoelbolletje houdt, verschijnt een venster met de rang, de rij, het stoelnummer en de prijs. Klik op het bolletje van de gewenste stoel om deze te selecteren.

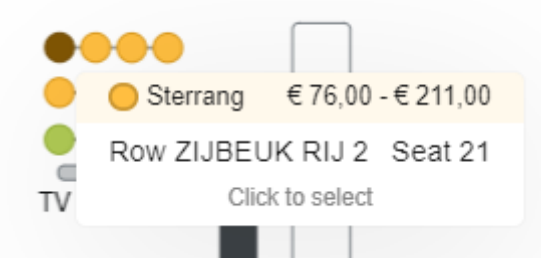

9. Bij sterrangplaatsen opent dan het volgende selectiemenu. Selecteer welk ticket u wenst.

| Sterrang             | € 76,00  |
|----------------------|----------|
| VIP-arrangement      | € 131,00 |
| VIP-dinerarrangement | € 211,00 |

10. De geselecteerde stoel wordt getoond met een vinkje. Opnieuw klikken op het vinkje maakt de selectie ongedaan.

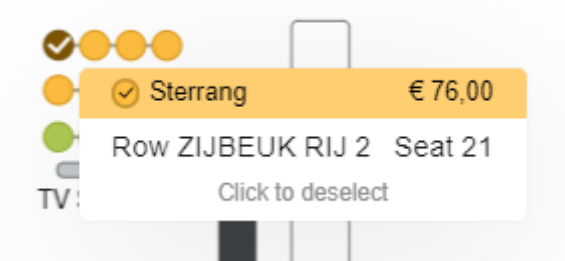

11. Als er nog maar één stoel in een rij overblijft, zal er een foutmelding verschijnen.

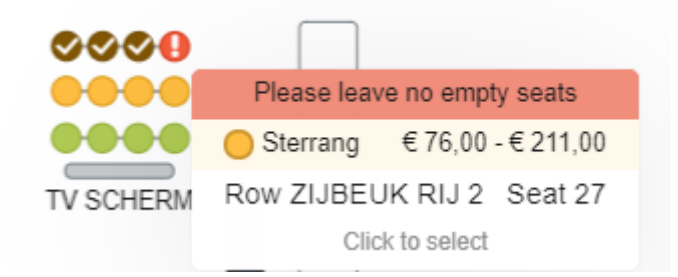

- 12. Om toch de gewenste stoelen te kunnen bestellen, kunt u het volgende doen:
  - a. Verdeel de stoelen over twee rijen, zodat er per rij 2 stoelen overbljiven.
  - b. Als dit niet lukt, neem contact op met Ria Alewijnse (tel. 06-37599505).

13. Als u de gewenste stoelen heeft geselecteerd, klik dan op **DOORGAAN** bovenaan het scherm. De gekozen stoelen en de prijzen worden nu getoond.

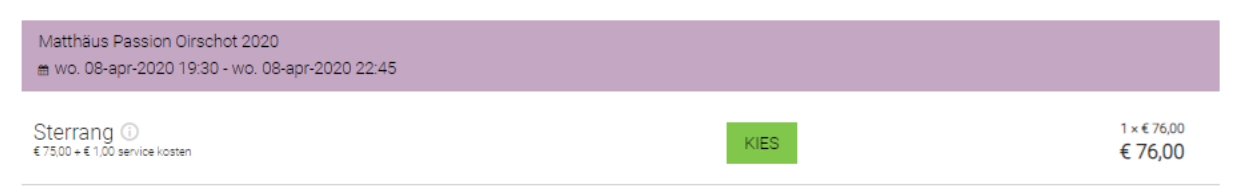

14. Als u de tickets wilt afrekenen, vul dan eerst een eventuele kortingcode in. Klik daarna op **VOLGENDE** onder aan het scherm.

| Heb je een kortingscode?             |          |
|--------------------------------------|----------|
| Totaalbedrag € 76,00 (inclusief BTW) |          |
|                                      | VOLGENDE |

15. U dient nu aan te geven wie de tickets zal ontvangen. Dat kan door aanmelden via Facebook of door invullen van de persoonsgegevens.

| Ontvanger van de bestelling |                                      | 0 |
|-----------------------------|--------------------------------------|---|
|                             | <b>f</b> CONNECT MET FACEBOOK        |   |
|                             | Of                                   |   |
|                             | PERSOONSGEGEVENS INVULLEN            | ] |
|                             | Totaalbedrag € 76,00 (inclusief BTW) |   |

VORIGE

16. In dit scherm kunt u de gegevens van de ontvanger invullen. Als u op de hoogte gehouden wilt worden over de evenementen van Stichting Matthäus Passion Oirschot – De Kempen, kunt u dit aangeven met een vinkje. Hierna klikt u op **VOLGENDE**.

VOLGENDE

VOLGENDE

| Ontvanger van de bestelling                    |                           | 0 |
|------------------------------------------------|---------------------------|---|
| Naam *<br>Hans                                 | Zelle                     |   |
| E-mail *<br>hwzelle@12move.nl                  |                           |   |
| Postcode *<br>5501 EJ                          |                           |   |
| Houd mij op de hoogte over dit e               | n toekomstige evenementen |   |
| *Formulier is automatisch aangevuld. ${\bf i}$ |                           |   |

Totaalbedrag € 76,00 (inclusief BTW)

VORIGE

17. Hier kiest u de gewenste betaalmethode. Bij betaling via iDeal zijn er geen extra kosten.

| Sterrang – 1                                                                           | € 76,00         |
|----------------------------------------------------------------------------------------|-----------------|
| Betaalmethode                                                                          | - 0             |
| ● iDeal<br>-<br>ING ✓                                                                  |                 |
| <ul> <li>Bancontact         <ol> <li>1.8% = € 1.37</li> <li>Sofort</li></ol></li></ul> |                 |
| O CreditOard<br>2.9% = € 2,20                                                          | Totaal: € 76,00 |

18. Om de bestelling te bevestigen dient u de algemene voorwaarden te accepteren. Daarna klikt u op **PLAATS ORDER** onderaan het scherm.

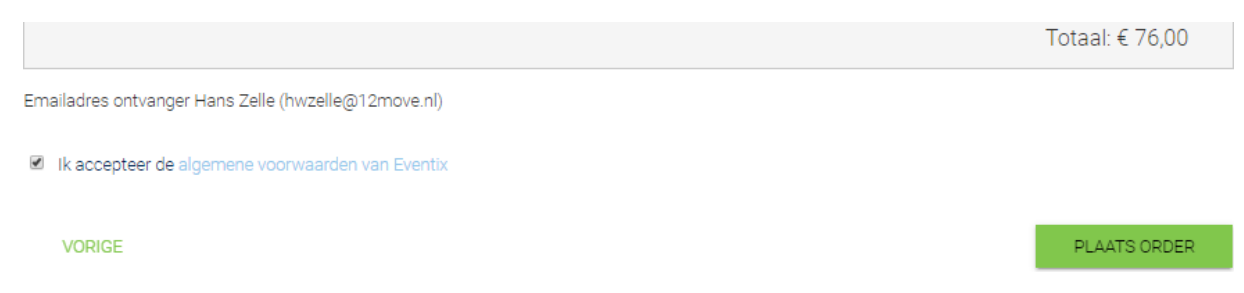

19. De bestelde tickets worden als PDF bestanden verzonden naar het opgegeven emailadres. U dient de tickets als toegangsbewijs mee te brengen naar de kerk, afgedrukt op papier of zichtbaar via uw mobiele telefoon.